# 1 Чтения архивов контроллеров ОВЕН с использованием Modbus функции 0x14.

В данной документации описан принцип получения архивных данных из контроллера ПЛК100 фирмы OBEH. Архив данных накапливается в файлах Flash памяти контроллера, с использованием модуля Archiever (архиватор). Файл из контроллера считывается при помощи OPC сервера *Universal Modbus MasterOPC Server* по интерфейсу *OPC HDA* (Historical Data Access – чтение архивных данных). Чтение осуществляется стандартной Modbus функцией – *Read File Fucntion (0x14)*. Подробное описание данной функции можно в официальном стандарте Modbus:

http://www.modbus.org/docs/Modbus Application Protocol V1 1b.pdf

## **1.1 Создание проекта Codesys.**

Начнем создание проекта с создания проекта в среде *Codesys*.

| ScoDeSys - (Untitled)*                                                                                          | _ 0 🗙            |
|----------------------------------------------------------------------------------------------------|------------------|
| Файл Правка Проект Вставить Дополнительно Онлайн Окна Справка                                                   |                  |
| ere en la companya de la companya de la companya de la companya de la companya de la companya de la companya de |                  |
|                                                                                                    |                  |
|                                                                                                    |                  |
|                                                                                                    |                  |
|                                                                                                    |                  |
| Target Settings                                                                                                 |                  |
| Configuration: FLC100 RHM                                                                                       |                  |
| Target Platform Memory Layout General Network functionality Visualization                                       |                  |
| Pletform Intel StrongARM                                                                                        |                  |
| Erst nammelin weiniter (reage)   set nammelier (relevan)   Berlitter for relition value (relevan)               |                  |
|                                                                                                    |                  |
| , _, _, _,                                                                                                    |                  |
|                                                                                                    |                  |
|                                                                                                    |                  |
| The second second second second second second second second second second second second second second second se |                  |
| IM IntelBye arber                                                                                               |                  |
|                                                                                                    |                  |
| Default OK Cancel                                                                                               |                  |
|                                                                                                    |                  |
|                                                                                                    |                  |
|                                                                                                    |                  |
|                                                                                                    |                  |
|                                                                                                    |                  |
| POUs 📆 Data t 🖾 Visual 😹 Resou                                                                                  | >                |
|                                                                                                    | INNUNE INV. BEAD |

Выбираем *Target* соответствующий нашему контроллеру.

В **разделе PIC Configuration** добавляем модуль **Archiver** в контроллер.

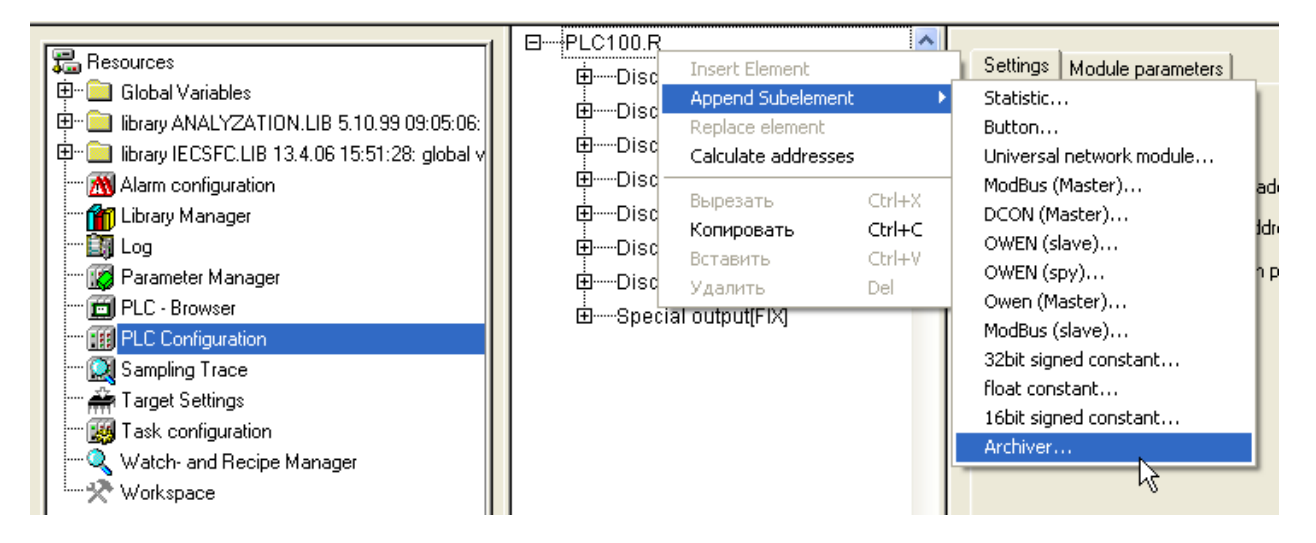

Настроим архивацию на закладке <u>Module Parameters</u>. Настройка **Archive Mode** определяет способ сохранения данных в архиве:

**ByTimer** — по таймеру, значение сохраняется через интервал времени заданный в настройке «**Period of Archiver»**.

*ByChangeValue* – по изменению значения. Если какая либо из переменных, добавленных в архиватор, меняет свое значение, то происходит архивация этой переменной.

**ByCommand** — по команде. если в <u>переменной</u> **Status** модуля архивации записана специальная команда, то происходит либо старт архивации, либо ее останов (0x00FE — «стоп», а 0x00FF — «старт»).

Выберем режим «По таймеру» и установим период архивации 5 секунд.

| ⊡PLC100.R                                        | ^ |      |           |                      |                      |                     |       |
|--------------------------------------------------|---|------|-----------|----------------------|----------------------|---------------------|-------|
| ⊕Discrete input 8 bit[FIX]                       |   | Base | parameter | s Module parameters  |                      |                     |       |
| 🖶Discrete output - relay[FIX]                    |   |      |           |                      |                      |                     |       |
| ⊡Discrete output - relay[FIX]                    |   |      | Index     | Nomo                 | Moluo                | Dofoult             | Min   |
| ⊡Discrete output - relay[FIX]                    |   |      | 1 Index   | Archive Mode         | By timer             | Bytimer             | WIII. |
| Discrete output - relay[FIX]                     |   |      | 2         | Type of archive data | ASCII only           | ASCII only          |       |
|                                                  |   |      | 3         | Period of Archiving  | 5                    | 60                  | 5     |
| ⊡Discrete output - relav[FIX]                    |   |      | 4         | Archive name         | Insert a name here   | Insert a name here  |       |
| ⊡Special output[FIX]                             |   |      | 6         | Start time           | Insert time in forma | Insert time in form |       |
| E-Archiver[VAR]                                  |   |      | 7         | Stop time            | Insert time in forma | Insert time in form |       |
| AT % OV//2 D: V//OPD: (* Status *) [CHANNEL (0)] |   |      | 8         | On Sunday            | Yes 💌                | Yes                 |       |
|                                                  |   |      | 9         | On Monday            | Yes 🔫                | Yes                 |       |
| □ □File output(SLOT)                             |   |      | 10        | On Tuesday           | Yes 💌                | Yes                 |       |
|                                                  |   |      | 111       | On Wadnaeday         | Vac 🗸                | I Vae               | 1     |

Настройка **Туре of Archive Data** определяет тип хранения данных – **ASCII** (тектовый) или **Mixed** (комбинированный – текстовый и бинарный). Для чтения архивов через **MasterOPC** поддержан только тип **ASCII only** – установим его.

Заменим элемент «Debug RS-232» элементом «File Output»

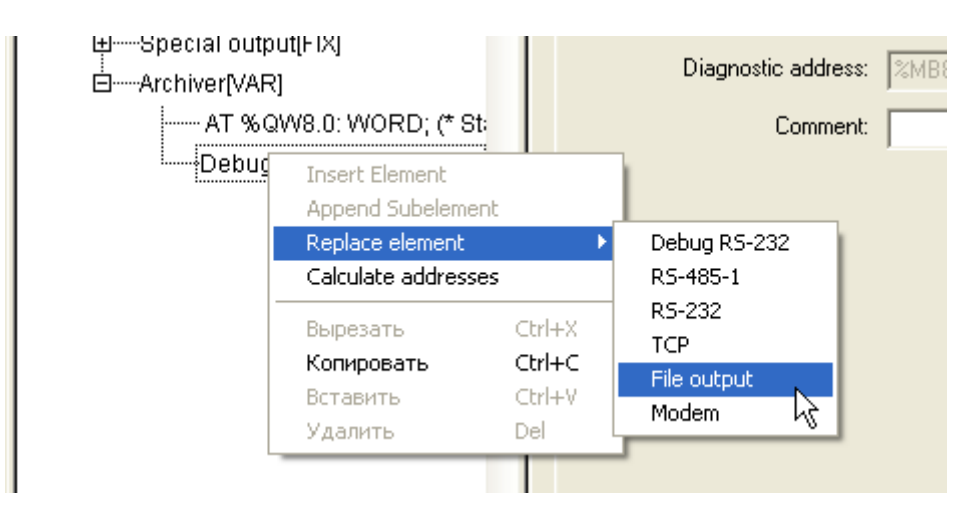

В свойствах файла, можно задать его имя. Оставим его без изменений.

В настройке *Max File Size* также можно задать размер файла. Установим значение равным *1000*.

Настройка *Mode* определяет режим работы модуля:

*Append to end* (добавить в конец) — информация добавляется в конец файла, и, как только файл переполняется, запись прекращается.

*Rewrite on start* (перезапись при старте) — старый файл стирается при старте ПЛК или загрузке новой конфигурации и начинается запись файла с самого начала;

*Rewrite on oversize* (перезапись старого файла при превышении заданного размера) – файл стирается, при достижением им заданного размера, и запись начинается сначала;

*Shift Mode* (режим сдвига) — вариант работы, при котором, при достижении файлом заданного размера, вторая (более поздняя по времени записи) половина файла переносится в начало, запись продолжается, дописывается, т.е. остаются самые последние записи.

Рекомендуется использовать режим Shift Mode – установим его.

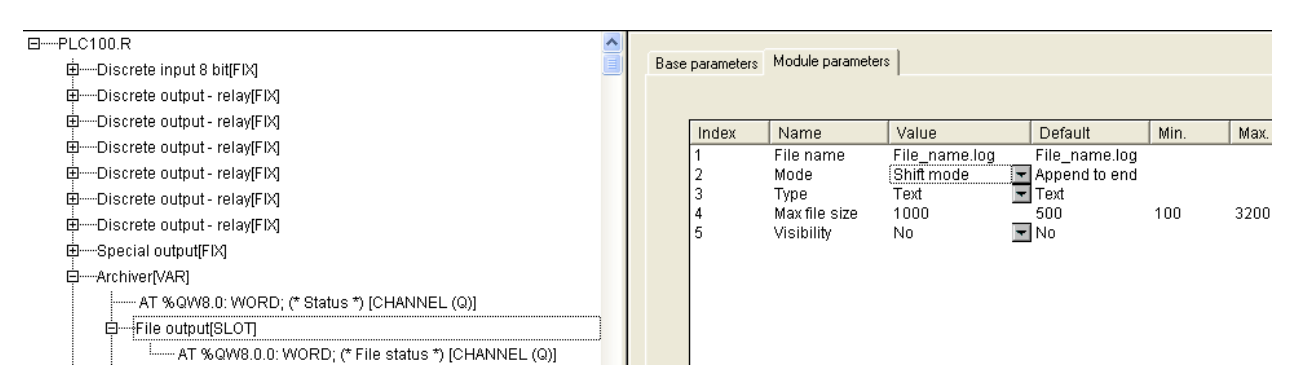

Теперь можно добавить переменные для архивации. Для этого вызываем <u>контекстное</u> <u>меню</u> и выбираем нужный тип <u>переменной</u>. Добавим в архив две переменные – типа **16** *bit* и *Float*.

| Special o | utput[FIX]             |        |    |                      |
|-----------|------------------------|--------|----|----------------------|
|           | Insert Element         |        | ۰. |                      |
|           | Append Subelement      |        | ►  | 8 bit                |
| ⊡·····F1] | Replace element        |        |    | 16 bit               |
|           | Calculate addresses    |        |    | 32 bit '\$'NNEL (Q)] |
| -         | Выразать               | CIVILY |    | Float                |
|           | рырсзать<br>Копировать | CHLC   |    | String               |
|           | Конировать             | Curre  |    |                      |
|           | Вставить               | Ctrl+V |    |                      |
|           | Удалить                | Del    |    |                      |
| -         |                        |        | -  | -                    |
|           |                        |        |    |                      |

Переменным можно задать *глобальное имя*, по которому можно затем из программы производить запись. У нас в переменные будут записываться имитационные значения.

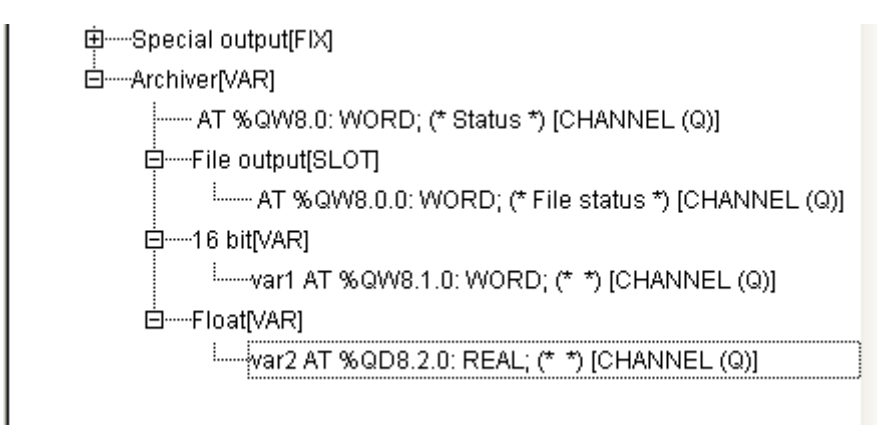

Чтобы получить возможность считывать файл через Modbus протокол, нужно добавить в <u>модуль</u> Modbus (Slave).

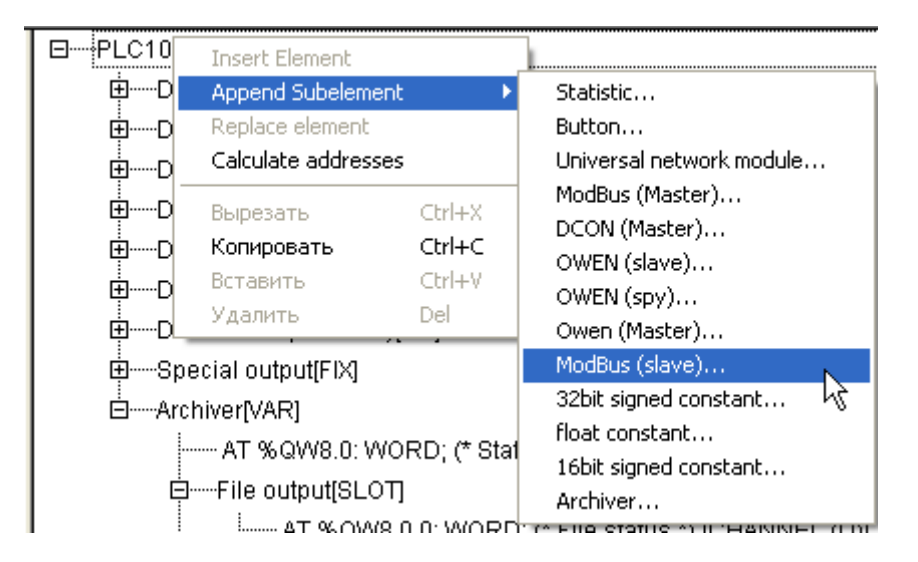

В Modbus [FIX] добавим интерфейс, через который будем осуществлять связь.

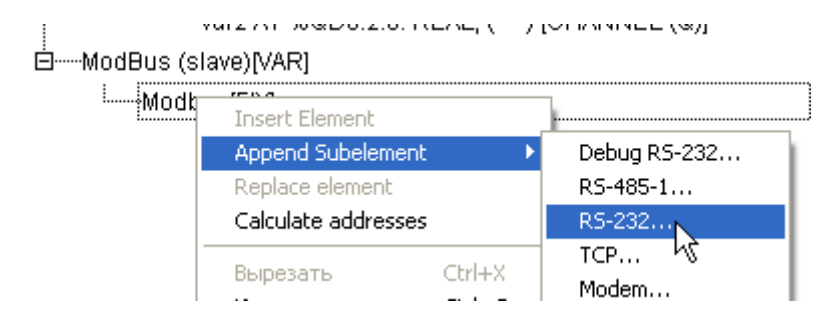

### На закладке *Module Parameters* можно задать параметры связи по данному интерфейсу.

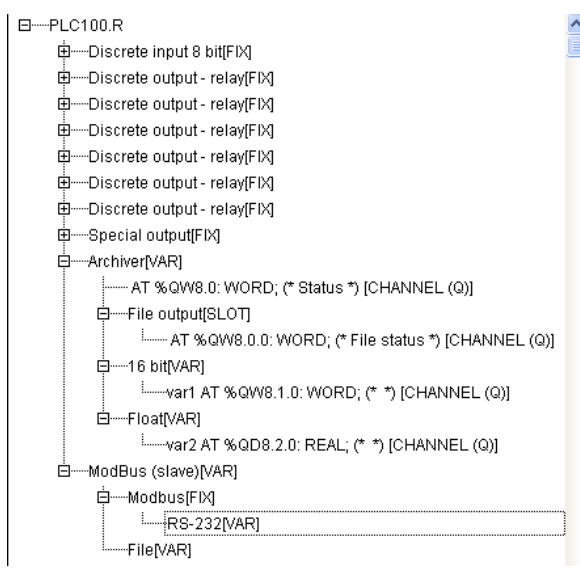

| Base | parameters | Module parameters |              |                |      |       |
|------|------------|-------------------|--------------|----------------|------|-------|
|      |            |                   | [            |                |      |       |
|      | Index      | Name              | Value        | Default        | Min. | Max.  |
|      | 1          | Communication sp  | 11520 👱      | 11520          |      |       |
|      | 2          | Parity            | NO PARIT     | NO PARITY      |      |       |
|      | 3          | Data bits         |              | 8 DITS         |      |       |
|      | 4          | Stop length       | Une stop bit | Une stop bit   |      |       |
|      | 6          | Fromo oriented    |              | ROZJZ<br>ARCII |      |       |
|      | 7          | Framing time me   | 0            | 0              | 0    | 22000 |
|      | í<br>8     | Visihility        | No 🔽         | l No           | 0    | 32000 |
|      | ľ          | TODINITY          | 140          | 1140           |      |       |
|      |            |                   |              |                |      |       |
|      |            |                   |              |                |      |       |
|      |            |                   |              |                |      |       |
|      |            |                   |              |                |      |       |
|      |            |                   |              |                |      |       |
|      |            |                   |              |                |      |       |
|      |            |                   |              |                |      |       |

### Теперь добавляем в *Modbus (slave)* файл - File

| ModBus (slave)<br>أعسبModbus(E                           | VAR1<br>Insert Element                                                                                   | •                                 |                                                                                                    |
|----------------------------------------------------------|----------------------------------------------------------------------------------------------------|-----------------------------------|----------------------------------------------------------------------------------------------------|
| RS-                                                      | Append Subeleme<br>Replace element<br>Calculate address<br>Вырезать<br>Копировать<br>Вставить<br>Удалить | ent  Ses Ctrl+X Ctrl+C Ctrl+V Del | Statistic<br>Button<br>Universal network module<br>ModBus (Master)<br>DCON (Master)<br>OWEN (slave)<br>OWEN (spy)<br>Owen (Master) |
|                                                          |                                                                                                    |                                   | ModBus (slave)<br>2 byte<br>8 bits<br>4 byte                                                                                       |
| Size of used retain data: 0<br>0 Error(s), 0 Warning(s). | ) of 4096 bytes (0.                                                                                      | 00%)                              | Float<br>File                                                                                                    |

На закладке Module Parameters, в настройке File Name нужно указать uma файла который мы будем передавать (то есть, то имя которое мы указали в настройках модуля Archiver).

В настройке *Amount Byte* нужно указать длину записи в байтах.

<u>Важно!</u> Укажите значение Amount Byte равным 10.

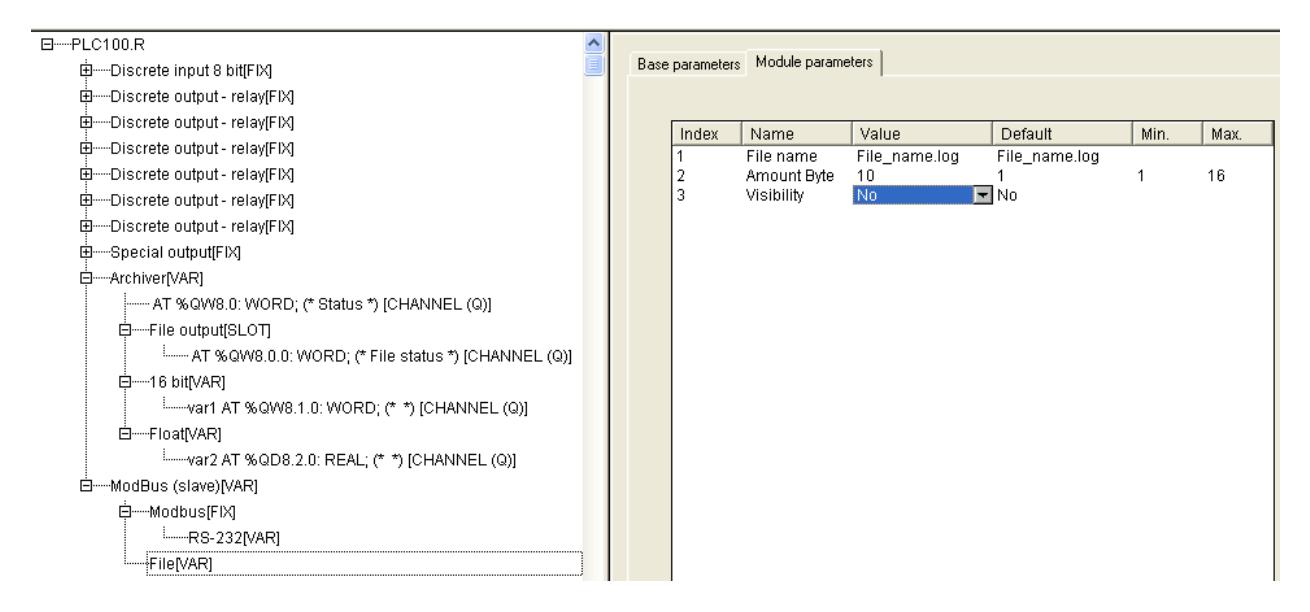

После этого проект можно сохранить и загрузить в контроллер.

# 1.2 Настройка OPC сервера Universal Modbus MasterOPC Server.

В сервер добавляем новый <u>узел</u> и задаем <u>параметры связи</u> – <u>номер СОМ порта</u>, <u>протокол</u> (**RTU** или **ASCII**), <u>скорость обмена</u>. Также можно использовать протокол **Modbus TCP** – в этом случае нужно добавить <u>узел</u> **TCP/IP**.

| 🚰 Открыть 🛛 🗹 Сделать стартовым                                            | Копировать 🧐 🤉    | Отмени                    | гь 🕺 Добавить устройство 🕇 | Переместить вверх |
|----------------------------------------------------------------------------|-------------------|---------------------------|----------------------------|-------------------|
| 🕞 Сохранить                                                                | 🌀 Вставить 🛛 🍋 В  | 🧟 Pe                      | дактирование коммуникацион | ного узла 📃 🗖 🔀   |
| Фаил конфигурации                                                          | Правка            |                           |                            |                   |
| екущая конфигурация : ПЛК100 Н                                             | IDA.mbc           | Имя                       | узла Узел1                 |                   |
| Объекты                                                                    |                   |                           | бщие настройки             |                   |
| Сервер Сервер                                                              | Кс                | мментарий                 |                            |                   |
|                                                                            | Вк                | лючен в работу            | Истина                     |                   |
|                                                                            | Комментарий       | T۲                        | п узла                     | СОМ               |
|                                                                            | Показ окна из тре | ⊟ Ha                      | астройки СОМ               |                   |
|                                                                            | Парольный доступ  | По                        | рт                         | 1                 |
|                                                                            | В Журнал          | CH                        | орость                     | 115200            |
| Разрешение записи<br>Максимальный раз<br>Запись информаци<br>Запись ошибок | Дa                | анные                     | 8                          |                   |
|                                                                            | Кс                | нтроль четности           | Нет                        |                   |
|                                                                            | Cī                | оп биты                   | 1                          |                   |
|                                                                            | M                 | эжсимвольный таймаут (мс) | 0                          |                   |
|                                                                            | Запись командных  | Ис                        | пользовать режим ASCII     | Ложь              |
|                                                                            | Запись командных  | Ис                        | пользовать модем           | Ложь              |
|                                                                            | Запись сообщений  | 🗉 Ci                      | крипт                      |                   |
|                                                                            | запись сооощении  | Вь                        | полнение скрипта           | Ложь              |
|                                                                            |                   | ⊟Д                        | ополнительные настройки    |                   |
|                                                                            |                   | SI                        | аvе подключение            | Ложь              |
|                                                                            |                   |                           |                            |                   |
|                                                                            |                   |                           | і пиражировать 1           | Да Нет            |

Затем добавляем в узел <u>устройство</u>, задаем <u>имя</u> устройства и указываем <u>адрес</u>, который имеет <u>контроллер</u>.

| 🔚 Сохранить                     | 3      | 🛿 Вставить                                                                      |                            | Редактирование устройства                                  |                    |      |
|---------------------------------|--------|---------------------------------------------------------------------------------|----------------------------|------------------------------------------------------------|--------------------|------|
| Файл конфигурации               |        | Пра                                                                             | ·                          |                                                            |                    |      |
| Текущая конфигурация : ПЛК100 Н | IDA.   | mbc                                                                             | V                          | мя устройства ПЛК100                                       |                    |      |
| Объекты                         |        |                                                                                 |                            | Комментарий                                                | <u>^</u>           |      |
| 🖃 🚯 Сервер                      | y:     | зел < <com r<="" td=""><td></td><td>Включено в работу</td><td>Истина</td></com> |                            | Включено в работу                                          | Истина             |      |
| Узел1                           | la     | 06.000                                                                          |                            | Тип устройства                                             | MODBUS             |      |
|                                 |        | Оощие нас                                                                       |                            | Адрес (0х01)                                               | 1                  |      |
|                                 |        | Вилючен ари                                                                     |                            | Время ответа (мс)                                          | 1000               |      |
|                                 |        | Включен в р                                                                     |                            | Повторы при ошибке                                         | з                  |      |
|                                 | 11-    | Порт                                                                            |                            | Повторное соединение после ошибки через (с)                | 10                 |      |
|                                 |        | Скорость                                                                        |                            | Реинициализация узла при ошибке                            | Ложь               |      |
|                                 | Данные | Скорость<br>Данные<br>Контроль че                                               |                            | Период опроса                                              | 1000               |      |
|                                 |        |                                                                                 | Размерность периода опроса | мс                                                         |                    |      |
|                                 |        |                                                                                 |                            | Начальная фаза                                             | 0                  |      |
|                                 |        | Межсимвол                                                                       |                            | Размерность фазы                                           | мс                 |      |
|                                 |        | Использова                                                                      |                            | Старт после запуска                                        | Истина             |      |
|                                 |        | Использова                                                                      |                            | Скрипт                                                     |                    |      |
|                                 | Скридт | Скрипт                                                                          | Скрипт                     |                                                            | Выполнение скрипта | Ложь |
|                                 |        | Выполнение                                                                      |                            | Настройка запросов                                         |                    |      |
|                                 |        | выполнение                                                                      |                            | Максимальное количества HOLDING регистров в запросе чтения | 125                |      |
|                                 |        |                                                                                 |                            | Максимальное количества INPUT регистров в запросе чтения   | 125                |      |
|                                 |        |                                                                                 |                            | Не использовать команду WRITE_SINGLE_COIL (0x05)           | Истина             |      |
|                                 |        |                                                                                 |                            | Не использовать команду WRITE_SINGLE_REGISTER (0x06)       | Истина             |      |
|                                 |        |                                                                                 |                            | Максимальное допустимый разрыв адресов в запросе чтения    | 0                  |      |
|                                 |        |                                                                                 |                            | Использовать преамбулу                                     | Ложь 🗸             |      |
|                                 |        |                                                                                 |                            | 🗆 Тиражировать 1                                           | Да Нет             |      |

В <u>устройство</u> можно добавить обычные теги (не архивные), если таковые имеются в контроллере.

Для того чтобы опросить архив контроллера, необходимо импортировать в устройство <u>подустройство</u>, файл с которым (**Owen History HDA.ssd**) приложен к данной документации, а также поставляется с OPC сервером и находится в папке:

c:\Documents and Settings\All Users\Application Data\InSAT\MasterOPC Universal Modbus Server\SERVEREXPORT\SUBDEVICE\_LIBRARY\OWEN\

Для этого вызываем *контекстное меню* и выбираем <u>пункт</u> Импорт подустройства.

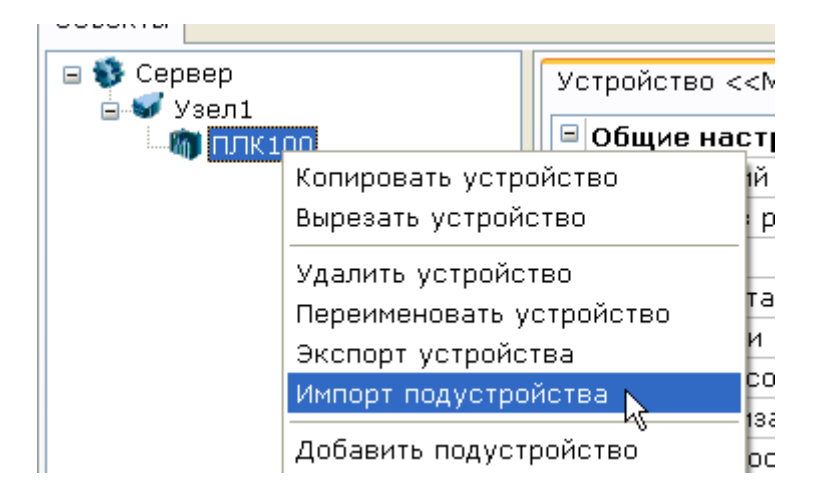

Затем выбираем файл с подустройством из папки с конфигурациями подустройств OPC сервера - SERVEREXPORT\SUBDEVICE\_LIBRARY\OWEN\

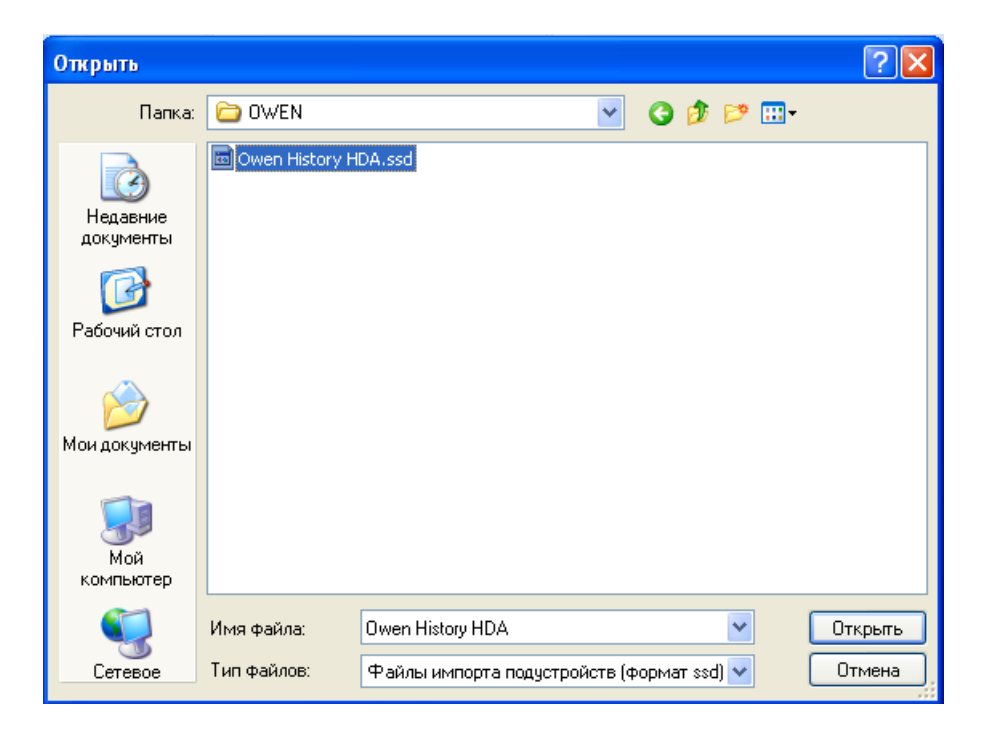

В дерево ОРС сервера добавится <u>подустройство</u> «Архив».

| 🖃 🚯 Сервер | П | дустройство - Архив                      |                         |  |  |
|------------|---|------------------------------------------|-------------------------|--|--|
|            |   | Общие настройки                          |                         |  |  |
| Архив      |   | Комментарий                              | Архив1                  |  |  |
|            |   | Включено в работу                        | Истина                  |  |  |
|            |   | Период опроса                            | 30000                   |  |  |
|            |   | Размерность периода опроса               | мс                      |  |  |
|            |   | Начальная фаза                           | 0                       |  |  |
|            |   | Размерность фазы                         | MC                      |  |  |
|            |   | Старт после запуска                      | Истина                  |  |  |
|            |   | Скрипт                                   |                         |  |  |
|            |   | Выполнение скрипта                       | Истина                  |  |  |
|            |   | Редактирование кода скрипта              | Вызов редактора скрипта |  |  |
|            |   | Дополнительные свойства                  |                         |  |  |
|            |   | Номер файла                              | 0                       |  |  |
|            |   | Максимальное количество записей          | 20000                   |  |  |
|            |   | Количество считываемых записей в запросе | 24                      |  |  |
|            |   | Использовать докачивание файла           | Истина                  |  |  |

У данного подустройства можно настроить собственный <u>период опроса</u> (то есть период, с которым будет опрашиваться архив контроллера). В разделе <u>Дополнительные параметры</u> нужно указать номер считываемого файла (нумерация файлов в PLC Configuration идет с нуля). Также в этом разделе находятся другие настройки:

*Максимальное количество записей* – максимальное количество записей при считывании из контроллера. Это значение можно оставить неизменным, если записей в контроллере будет меньше, то считывание завершится корректно.

*Количество считываемых записей в запросе* – количество считываемых записей за один запрос. Диапазон от 10 до 24 записей.

Использовать докачивание файла — если настройка включена, то при следующем опросе архива, OPC начинает читать архив не сначала, а с последней считанной записи, что снижает трафик с устройством. При этом если не удается считать последнюю запись (произошло смещение файла в режиме *Shift Mode*, файл был перезаписан или возник обрыв связи), то чтение файла снова начинается сначала.

В <u>подустройство</u> нужно добавить <u>теги</u>.

<u>Важно!</u> Теги в подустройстве должны быть расположены в той же последовательности, в какой они расположены в модуль Archiver в PLC Configuration. Т.е. в данном примере первым должен быть тег целого типа (переменная var1), а затем тег float (переменная var2). При этом имена тегов в OPC сервере можно задавать любые.

Добавляем в <u>подустройство</u> тег.

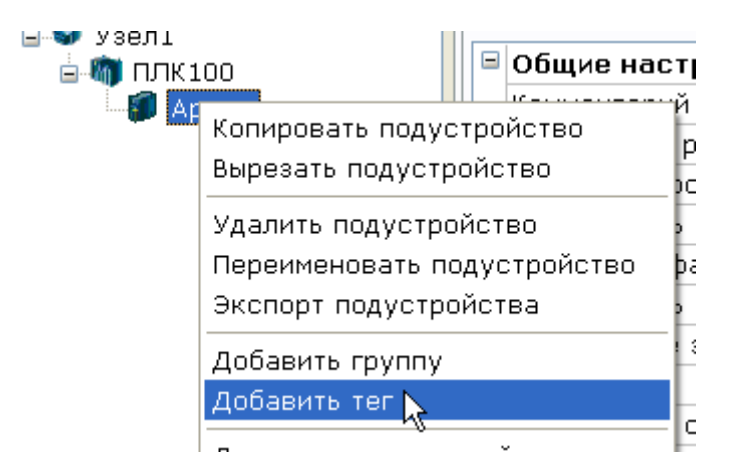

В окне добавления тега нужно указать следующие настройки:

*Регион – Server\_Only* (программный тег).

*Тип данных в сервере* – тип соответствующий типу в контроллере. Для типов Codesys **16** *bit* и **32 bit** в ОРС сервере соответствует тип *Uint32*.

# Тип доступа – только чтение (ReadOnly).

Также у тега необходимо включить режим *HDA*. Для этого включите у тега настройку *HDA доступ, количество записей* можно оставить стандартным – 1000, обязательно нужно отключить настройку *Автоматическая запись*.

*Имя тега* можно задавать любое, но в данном примере для большей наглядности заданы имена идентичные именам в Codesys.

|     | Редактирование тега                                                                                                    |             |
|-----|----------------------------------------------------------------------------------------------------|-------------|
|     | and a second second sec |             |
| UII | Ma tera Varij                                                                                                    |             |
|     | Общие настройки                                                                                                    |             |
|     | Комментарий                                                                                                    |             |
|     | Включен в работу                                                                                                    | Истина      |
|     | Регион                                                                                                    | SERVER_ONLY |
|     | Тип данных в сервере                                                                                                    | uint32      |
|     | Тип доступа                                                                                                    | ReadOnly    |
|     | Скрипт                                                                                                    |             |
|     | Разрешение выполнения скрипта после чтения                                                                                                    | Ложь        |
|     | Разрешение выполнения скрипта перед записью                                                                                                    | Ложь        |
|     | HDA                                                                                                    |             |
|     | HDA доступ                                                                                                    | Истина      |
|     | Количество звписей в архиве (100 - 4080)                                                                                                    | 1000        |
|     | Автоматическая запись                                                                                                    | Ложь        |
|     | Запись по изменению значения тега                                                                                                    | Ложь        |

Аналогично добавляем тег типа *Float*, назовем его «Var2».

Теперь в OPC сервере у нас сформирована структура дерева идентичная структуре в модуле *Archiver*:

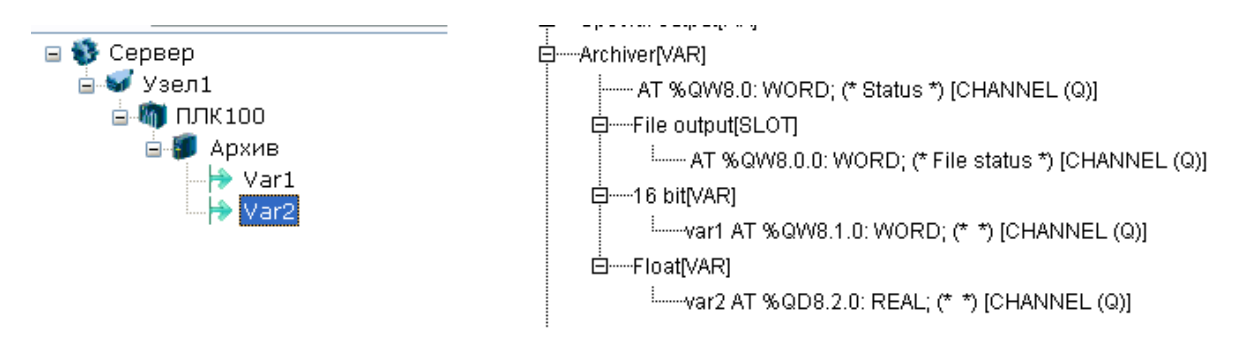

Теперь конфигурацию можно сохранить и запустить режим исполнения.

Архив каждого <u>тега</u> можно посмотреть, выделив его, а затем перейти на <u>закладку</u> **НДА**.

| Узел1       Идентификатор       Регион       Адрес       Значение       Качество       Время (UTC)       Тип в сер       Тип в уст       Доступ       Кс         Узел1.ПЛК100       Архие       Узел1.ПЛК100.Арх       SERV       (0x0000) 0       14       OK       2012-09-1       uint32        ReadOnly         Сообщения       Запросы       Сообщения скриптов       HDA : Var1        ReadOnly         М       Значение       Качество       Время записи         ReadOnly         360       14       GOOD       10.09.2012 15.57.57 0100           ReadOnly         359       64       GOOD       10.09.2012 15.57.52 0100            ReadOnly         356       12       GOOD       10.09.2012 15.57.37 0100           ReadOnly         355       62       GOOD       10.09.2012 15.57.37 0100          ReadOnly          354       11       GOOD       10.09.2012 15.57.22 0100                                                                                                    | омментарий |
|----------------------------------------------------------------------------------------------------|------------|
| Узел1.ПЛК100.Арх       SERV       (0x0000) 0       14       OK       2012-09-1       uint32        ReadOnly         Var2       Var2       Var2       Cooбщения       Запросы       Cooбщения скриптое       HDA : Var1         M0       Значение       Kaчество       Время записи       1009.2012       15.57.57       100         360       14       GOOD       10.09.2012       15.57.57       100       359       64       GOOD       10.09.2012       15.57.57       100         359       64       GOOD       10.09.2012       15.57.57       100       358       13       GOOD       10.09.2012       15.57.57       100         356       12       GOOD       10.09.2012       15.57.37       100       355       62       GOOD       10.09.2012       15.57.27       100         355       62       GOOD       10.09.2012       15.57.37       100       353       61       GOOD       10.09.2012       15.57.27       100       353       15.57.22       100       353       160       GOOD       10.09.2012       15.57.27       100       352       10       GOOD       10.09.2012       15.57.17       100       351       60 <t< th=""><th></th></t<>                                                                                                    |            |
| Сообщения         Запросы         Сообщения скриптов         HDA: Yarl           №         Эначение         Качество         Время записи           360         14         GOOD         10.09.2012         15.57.57         0100           359         64         GOOD         10.09.2012         15.57.57         0100           358         13         GOOD         10.09.2012         15.57.52         0100           357         63         GOOD         10.09.2012         15.57.47         0100           356         12         GOOD         10.09.2012         15.57.37         0100           355         62         GOOD         10.09.2012         15.57.37         0100           354         11         GOOD         10.09.2012         15.57.27         0100           353         61         GOOD         10.09.2012         15.57.27         0100           352         10         GOOD         10.09.2012         15.57.17         0100           351         60         GOOD         10.09.2012         15.57.17         0100           350         9         GOOD         10.09.2012         15.57.17         0100           350         9                                                                                                    |            |
| Сообщения         Запрось         Сообщения скриптов         HDA : Var1           №         Эначение         Качество         Время записи           360         14         GOOD         10.09.2012         15.55.02         0100           359         64         GOOD         10.09.2012         15.57.57         0100           358         13         GOOD         10.09.2012         15.57.47         0100           356         12         GOOD         10.09.2012         15.57.47         0100           356         12         GOOD         10.09.2012         15.57.47         0100           356         14         GOOD         10.09.2012         15.57.47         0100           356         26         GOOD         10.09.2012         15.57.37         0100           354         11         GOOD         10.09.2012         15.57.27         0100           352         10         GOOD         10.09.2012         15.57.22         0100           352         10         GOOD         10.09.2012         15.57.22         0100           350         9         GOOD         10.09.2012         15.57.12         0100           350         9                                                                                                    |            |
| Сообщения         Запросы         Сообщения         Скрытов         РИА:         Уага           №         Значение         Качество         Время записи           360         14         GOOD         10.09.2012         15.55.02         0100           359         64         GOOD         10.09.2012         15.57.57         0100           357         63         GOOD         10.09.2012         15.57.47         0100           356         12         GOOD         10.09.2012         15.57.37         0100           356         62         GOOD         10.09.2012         15.57.37         0100           355         62         GOOD         10.09.2012         15.57.37         0100           354         11         GOOD         10.09.2012         15.57.27         0100           355         61         GOOD         10.09.2012         15.57.22         0100           352         10         GOOD         10.09.2012         15.57.22         0100           351         60         GOOD         10.09.2012         15.57.22         0100           351         60         GOOD         10.09.2012         15.57.10         0100           <                                                                                                    |            |
| №         Значение         Качество         Время записи           360         14         GOOD         10.09.2012         15.58.02         0100           359         64         GOOD         10.09.2012         15.57.57         0100           358         13         GOOD         10.09.2012         15.57.47         0100           356         12         GOOD         10.09.2012         15.57.42         0100           355         62         GOOD         10.09.2012         15.57.32         0100           354         11         GOOD         10.09.2012         15.57.32         0100           353         61         GOOD         10.09.2012         15.57.27         0100           352         10         GOOD         10.09.2012         15.57.27         0100           354         60         GOOD         10.09.2012         15.57.27         0100           353         61         GOOD         10.09.2012         15.57.27         0100           352         10         GOOD         10.09.2012         15.57.17         0100           350         9         GOOD         10.09.2012         15.57.12         0100           350 <th></th>                                                                                                    |            |
| 360       14       GOOD       10.09.2012       15.58.02       0100         359       64       GOOD       10.09.2012       15.57.57       0100         358       13       GOOD       10.09.2012       15.57.52       0100         357       63       GOOD       10.09.2012       15.57.52       0100         356       12       GOOD       10.09.2012       15.57.47       0100         355       62       GOOD       10.09.2012       15.57.37       0100         354       11       GOOD       10.09.2012       15.57.37       0100         353       61       GOOD       10.09.2012       15.57.27       0100         353       61       GOOD       10.09.2012       15.57.27       0100         354       10       GOOD       10.09.2012       15.57.27       0100         352       10       GOOD       10.09.2012       15.57.17       0100         351       60       GOOD       10.09.2012       15.57.12       0100         350       9       GOOD       10.09.2012       15.57.12       0100                                                                                                    |            |
| 359       64       GOOD       10.09.2012 15.57.52 0100         358       13       GOOD       10.09.2012 15.57.52 0100         357       63       GOOD       10.09.2012 15.57.42 0100         356       12       GOOD       10.09.2012 15.57.47 0100         356       62       GOOD       10.09.2012 15.57.37 0100         354       11       GOOD       10.09.2012 15.57.27 0100         353       61       GOOD       10.09.2012 15.57.27 0100         352       10       GOOD       10.09.2012 15.57.27 0100         351       60       GOOD       10.09.2012 15.57.27 0100         351       60       GOOD       10.09.2012 15.57.27 0100         351       60       GOOD       10.09.2012 15.57.27 0100         351       60       GOOD       10.09.2012 15.57.12 0100         350       9       GOOD       10.09.2012 15.57.12 0100                                                                                                    |            |
| 358       13       GOOD       10.09.2012       15.57.52       0100         357       63       GOOD       10.09.2012       15.57.47       0100         356       12       GOOD       10.09.2012       15.57.42       0100         355       62       GOOD       10.09.2012       15.57.37       0100         354       11       GOOD       10.09.2012       15.57.27       0100         353       61       GOOD       10.09.2012       15.57.27       0100         352       10       GOOD       10.09.2012       15.57.27       0100         352       60       GOOD       10.09.2012       15.57.17       0100         351       60       GOOD       10.09.2012       15.57.17       0100         350       9       GOOD       10.09.2012       15.57.17       0100                                                                                                    |            |
| 357       63       GOOD       10.09.2012       15.57.47       0100         356       12       GOOD       10.09.2012       15.57.47       0100         355       62       GOOD       10.09.2012       15.57.47       0100         354       11       GOOD       10.09.2012       15.57.37       0100         353       61       GOOD       10.09.2012       15.57.27       0100         352       10       GOOD       10.09.2012       15.57.27       0100         352       10       GOOD       10.09.2012       15.57.17       0100         351       60       GOOD       10.09.2012       15.57.17       0100         350       9       GOOD       10.09.2012       15.57.12       0100                                                                                                    |            |
| 355       12       GOOD       10.09.2012       15.57.37       0100         355       62       GOOD       10.09.2012       15.57.37       0100         354       11       GOOD       10.09.2012       15.57.37       0100         354       11       GOOD       10.09.2012       15.57.27       0100         353       61       GOOD       10.09.2012       15.57.27       0100         352       10       GOOD       10.09.2012       15.57.22       0100         351       60       GOOD       10.09.2012       15.57.12       0100         350       9       GOOD       10.09.2012       15.57.12       0100                                                                                                    |            |
| 355         52         6000         10.09.2012         15.57.37         0100         µg           354         11         GOOD         10.09.2012         15.57.32         0100         353         61         GOOD         10.09.2012         15.57.32         0100           353         61         GOOD         10.09.2012         15.57.22         0100         352         10         GOOD         10.09.2012         15.57.22         0100           351         60         GOOD         10.09.2012         15.57.17         0100         353         9         GOOD         10.09.2012         15.57.17         0100         354         10.09.2012         15.57.12         0100         10.09.2012         15.57.12         0100         10.09.2012         15.57.12         0100         10.09.2012         15.57.12         0100         10.09.2012         15.57.12         0100         10.09.2012         15.57.12         0100         10.09.2012         15.57.12         0100         10.09.2012         15.57.12         0100         10.09.2012         15.57.12         0100         15.57.12         1000         10.09.2012         15.57.12         1000         10.09.2012         15.57.12         1000         10.09.2012         15.57.12         1000 |            |
| 354         11         GOOD         10.99.2012 15.57.32 0100           353         61         GOOD         10.99.2012 15.57.27 0100           352         10         GOOD         10.09.2012 15.57.22 0100           351         60         GOOD         10.09.2012 15.57.17 0100           350         9         GOOD         10.09.2012 15.57.12 0100                                                                                                    |            |
| 353         61         3600         10.09/212 15.7.27 0100           352         10         GOOD         10.09/2012 15.7.22 0100           351         60         GOOD         10.09/2012 15.7.12 0100           350         9         GOOD         10.09/2012 15.7.12 0100                                                                                                    |            |
| 351         60         GOOD         10.09.2012         15.57.17         0100           350         9         GOOD         10.09.2012         15.57.12         0100                                                                                                    |            |
| 350 9 GOOD 10.09.2012 IS.57.12 0100                                                                                                    |            |
|                                                                                                    |            |
| 349 59 GOOD 10.09.2012 15.57.07 0100                                                                                                    |            |
| 348 8 GOOD 10.09.2012 15.57.02 0100                                                                                                    |            |
| 347 58 GOOD 10.09.2012 15.56.58 0100                                                                                                    |            |
| 346 7 GOOD 10.09.2012 15.56.52 0100                                                                                                    |            |
| 345 57 GOOD 10.09.2012 15.56.47 0100                                                                                                    |            |
| 344 6 GOOD 10.09.2012 15.56.42 0100                                                                                                    |            |
| 343 56 GOOD 10.09.2012 15.56.38 0100                                                                                                    |            |

Если, по каким-то причинам данные не поступают, то перейдите на <u>закладку</u> «**Сообщения** *скриптов»* - на ней должно содержаться описание ошибки.

Закроем ОРС сервер.

## **1.3 Hacтройкa MasterSCADA**

Теперь данные из ОРС сервера можно передавать <u>ОРС клиенту</u> – например **MasterSCADA**.

Создаем новый проект и добавляем в <u>дерево системы</u> компьютер.

⊡-¶а Система .....Я Компьютер 1

Вызовем контекстное меню компьютера и выберем пункт «Поиск OPC HDA серверов...»

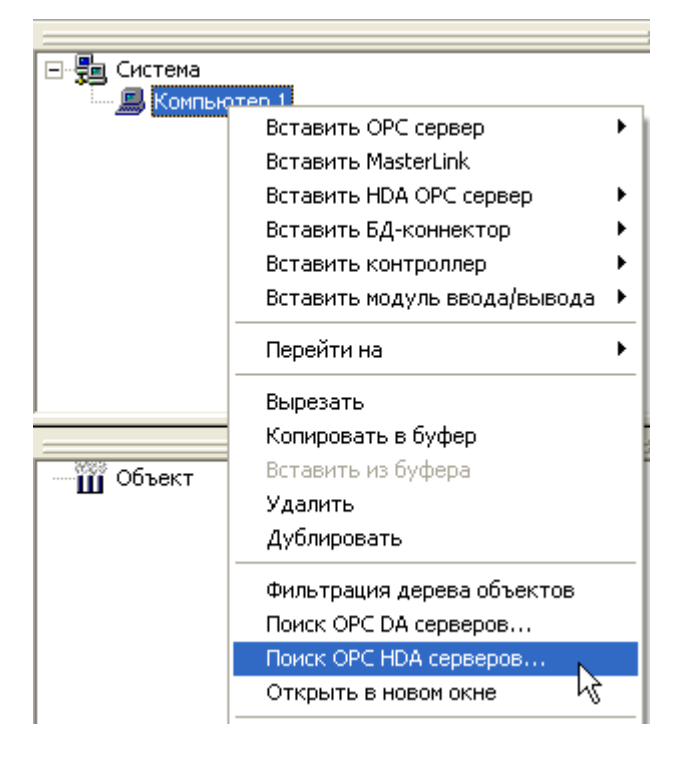

Отметим *галочкой Insat.Modbus OPCServer.HDA* и нажмем *Применить*.

| 🔜 Поиск ОРС с                                                                                                    | ерверов                                                                                                    |          |
|----------------------------------------------------------------------------------------------------|----------------------------------------------------------------------------------------------------|----------|
| Спецификация                                                                                                    | Historical Data Access 1.XX                                                                                                    | •        |
| <ul> <li>Мой ког</li> <li>Мой ког</li> <li>Маз</li> <li>Сор</li> <li>Поя</li> <li>Поя</li> <li< td=""><td>ипьютер<br/>terSCADA OPC History Server<br/>cHdaServer Object<br/>NT.MercuryOPCServer.HDA<br/>NT. Simulator. MasterOPC. History Server<br/>Historical Data Access 1.20 Sample Server<br/>Historical Data Access 1.20 Sample Server<br/>vation. Vector. OPC. History Server<br/>us Modbus OPC/DDE server<br/>NT.Modbus OPC/DDE server<br/>NT.Modbus OPC/Server.HDA<br/>ikonOPC Server for Simulation and Testing</td><td></td></li<></ul> | ипьютер<br>terSCADA OPC History Server<br>cHdaServer Object<br>NT.MercuryOPCServer.HDA<br>NT. Simulator. MasterOPC. History Server<br>Historical Data Access 1.20 Sample Server<br>Historical Data Access 1.20 Sample Server<br>vation. Vector. OPC. History Server<br>us Modbus OPC/DDE server<br>NT.Modbus OPC/DDE server<br>NT.Modbus OPC/Server.HDA<br>ikonOPC Server for Simulation and Testing |          |
| Применить                                                                                                    |                                                                                                    | Отменить |

Теперь добавим этот ОРС сервер через контекстное меню компьютера

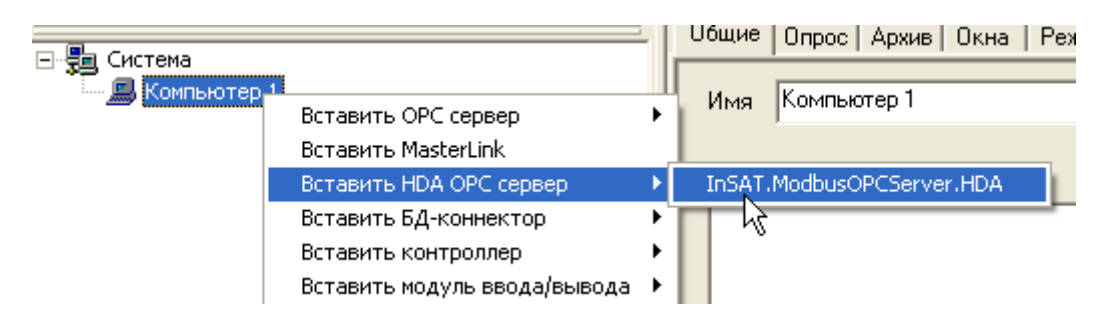

Перейдем на закладку Настройки ОРС сервера.

| Общие Архив Опрос Настройки |                                                                                       |
|-----------------------------|---------------------------------------------------------------------------------------|
| ОРС переменные              | ОРС сервер                                                                            |
| ⊡ V Bce<br>⊡ V Y3en2        | localhost/InSAT.ModbusOPCServer.HDA                                                   |
|                             | Расположение OPC сервера при разработке                                               |
| Var1                        | localhost Подключиться                                                                |
|                             | Удаленный ОРС сервер в режиме исполнения                                              |
|                             | Период получения данных (с) Период запроса(д) [10 [10 [10 [10 [10 [10 [10 [10 [10 [10 |
|                             | Удалить несуществующие                                                                |
|                             | Интервал агрегатных значений (с)                                                      |
|                             | Получение данных Чтение и подписка                                                    |
|                             | Экспорт архивов                                                                       |
|                             | Максимальное число значений в запросе 1000                                            |
|                             | Применить Отменить Справка                                                            |

Отметим *галочками* нужные нам переменные.

<u>Способ получения данных</u> установим **«Чтение и Подписка»** - это оптимальный способ получения данных с точки зрения производительности.

<u>Период запрос (дн)</u> – это глубина запроса архива в днях. За заданное количество дней будет получен архив ОРС сервера при старте. Установим **10** дней.

Добавим в <u>дерево объектов</u> объект, создадим у него тренд и перетащим на него теги ОРС сервера.

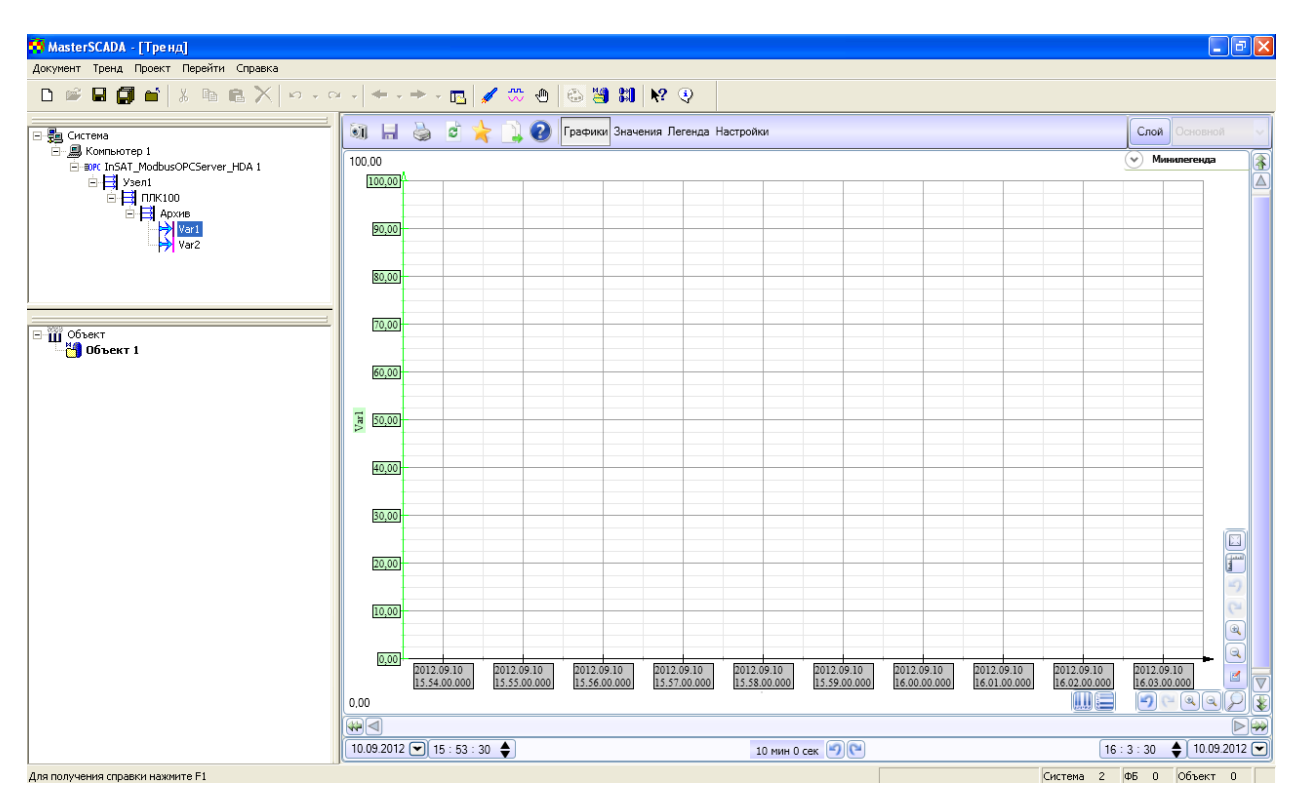

Запустим режим исполнения и откроем тренд

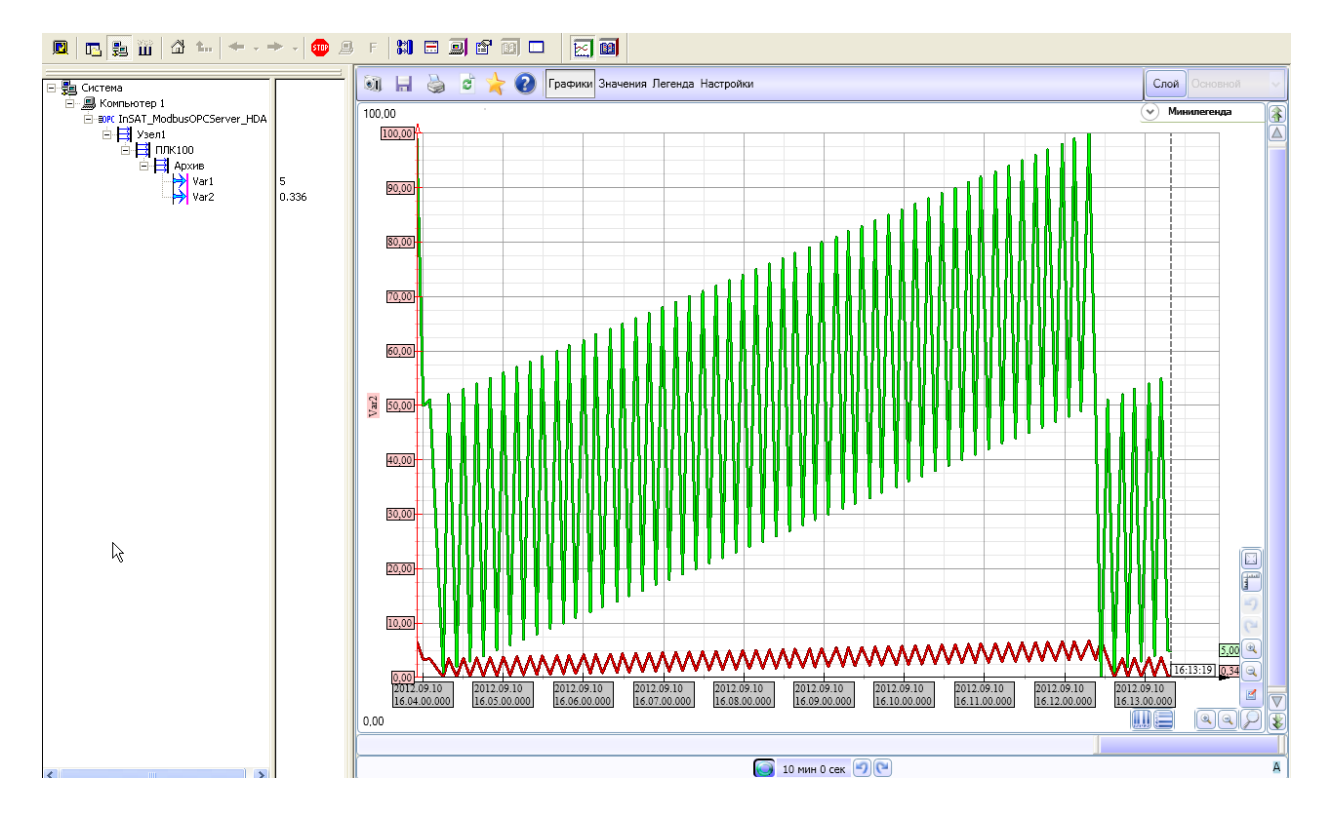

На тренде отобразились все данные считанные из контроллера.

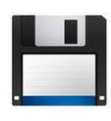

Примечание. В архиве с данной документацией находятся файл проекта <u>Codesys, OPC-конфигурация, и проект MasterSCADA, а также подустройство</u> <u>для импорта.</u>

### 1.4 Ошибки опроса и способы их устранения

Возможны ситуации когда ОРС сервер не может считать файл из ПЛК. В этом случае ОРС пишет сообщения в лог сервера (закладка «Сообщения скриптов»).

Ошибка в логе ОРС Описание Устранение проблемы «Некорректный ПЛК записывает в файл записи с Удалите файл из ПЛК при помощи команды PLC-Browser разделитель, неправильным чтение разделителем ("\r\n\r\n" вместо "\n\r"). filedelete ИмяФайла.log невозможно» После удаления файла, Такая ситуация может возникнуть после добавления новой переменной контроллер создаст новый к уже имеющемся. файл, который будет содержать корректный разделитель. "Нет связи Нет связи с контроллером. Проверьте настройку связи с С устройством. Err=-1" плк "Ошибка чтения файла. Если Err=1, то ошибка означает что Проблема быть может в некорректных настройках или

Ниже приведены несколько встречающихся ошибок при работе с ПЛК ОВЕН:

| Err=1" | ПЛК вернул флаг ошибки.                                                                                                    | в ПЛК. Проверьте                                                                                                    |
|--------|----------------------------------------------------------------------------------------------------|----------------------------------------------------------------------------------------------------|
|        | Посмотрите лог обмена с<br>контроллером (закладка «Запросы»).<br>Если второй элемент ответа равен<br><b>Ох94</b> (ошибка выполнения запроса),<br>то контроллер не может выполнить<br>запрос. | правильность всех настроек<br>модуля Archiver. Попробуйте<br>удалить файл с ПЛК или<br>сменить его имя.<br>Обратитесь в техподдержку<br>компании OBEH. |
|        |                                                                                                    |                                                                                                    |

## 1.5 Приложение. Реализация чтения архива в MasterOPC сервер.

Чтение архива реализовано при помощи *скрипта* в *подустройстве*. Код скрипта открыт для изучения и редактирования.

Чтобы просмотреть код, выделите <u>подустройство</u>, отметьте <u>пункт</u> **Редактирование кода скрипта**, и нажмите на кнопку с тремя точками (кнопка вызова редактора).

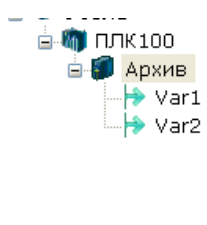

| 6 | Общие настройки                          |                         |
|---|------------------------------------------|-------------------------|
|   | Комментарий                              | Архив1                  |
|   | Включено в работу                        | Истина                  |
|   | Период опроса                            | 30000                   |
|   | Размерность периода опроса               | мс                      |
|   | Начальная фаза                           | 0                       |
|   | Размерность фазы                         | мс                      |
|   | Старт после запуска                      | Истина                  |
| 6 | Скрипт                                   |                         |
|   | Выполнение скрипта                       | Истина                  |
|   | Редактирование кода скрипта              | Вызов редактора скрипта |
| 6 | Дополнительные свойства                  |                         |
|   | Номер файла                              | 0                       |
|   | Максимальное количество записей          | 20000                   |
|   | Количество считываемых записей в запросе | 24                      |
|   | Использовать докачивание файла           | Истина                  |

| 🎎 Редактор скрипта                                                                                                    |                                                                      |  |  |  |
|----------------------------------------------------------------------------------------------------|----------------------------------------------------------------------|--|--|--|
|                                                                                                    |                                                                      |  |  |  |
| <pre>01ofbaRENEMME FINDGANEMENK REPEMBENHENK<br/>02 local residue=""; local LastTime; local LastRec; local UsePart; local<br/>1ocal NumFile; local MaxRec; local NumRec; local Tags={};<br/>04 NHNIMAJNJAHA<br/>05 function OnInit()<br/>06 LastTime=nil;<br/>07 LastRec=0;<br/>08 LengthRec=10;<br/>09cqNTABBAEN CBONCTBA yCTPONCTBA<br/>10 NumFile=server.ReadSubDeviceExtProperty("NumFile");HOJYGHTE HOMEP<br/>11 MaxRec=server.ReadSubDeviceExtProperty("MaxRecords")*LengthRec;HOJ<br/>12 NumRec=server.ReadSubDeviceExtProperty("NumRecords");HOJYGHTE HOMEP<br/>13 UsePart=server.ReadSubDeviceExtProperty("NumRecords");HOJYGHTE KOJF<br/>14 local count=server.GetCountTags();<br/>15 Tags=("Int32", "float"};<br/>16 end<br/>17 geyHNIMAJNSAHAA<br/>18 function OnClose()<br/>19 end<br/>20 фунkция,EbHOJHANGHAACA HEPEA GTEHMEN TEFOS<br/>21 function OnBeforeReading()<br/>22 local err,dstlen;ofbaEJAEHME HEPENNEHMEN<br/>23 local file={NumFile};ofbaEJAEHME HEPENNEHMEN<br/>24 local rec={0};ofbaEJAEHME TEFONNEHMEN<br/>24 local rec={0};ofbaEJAEHME TEFONNEHMEN<br/>24 local rec={0};ofbaEJAEHME TEFONNEHMEN<br/>24 local rec={0};ofbaEJAEHME TEFONNEHMEN<br/>24 local rec={0};ofbaEJAEHME TEFONNEHMEN<br/>24 local rec={0};ofbaEJAEHME TEFONNEHMEN<br/>24 local rec={0};ofbaEJAEHME TEFONNEHMEN<br/>24 local rec={0};ofbaEJAEHME TEFONNEHMEN<br/>24 local rec={0};ofbaEJAEHME TEFONNEHMEN<br/>24 local rec={0};ofbaEJAEHME TEFONNEHMEN<br/>24 local rec={0};ofbaEJAEHMEN TEFONNEHMEN<br/>24 local rec={0};ofbaEJAEHMEN TEFONNEHMEN<br/>24 local rec={0};ofbaEJAEHMEN TEFONNEHMEN<br/>24 local rec={0};ofbaEJAEHMEN TEFONNEHMEN<br/>24 local rec={0};ofbaEJAEHMEN TEFONNEHMEN<br/>24 local rec={0};ofbaEJAEHMEN TEFONNEHMEN<br/>25 local rec={0};ofbaEJAEHMEN<br/>27 recomment<br/>28 recomment<br/>29 recomment<br/>20 recomment<br/>20 recomment<br/>2</pre> | <ul> <li>■ ● Теги</li> <li>■ Функции</li> <li>■ Константы</li> </ul> |  |  |  |
| -Сообщения                                                                                                    |                                                                      |  |  |  |